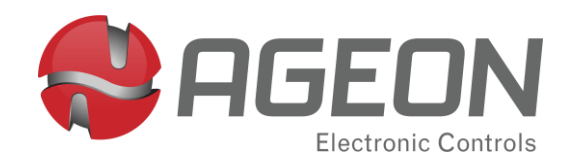

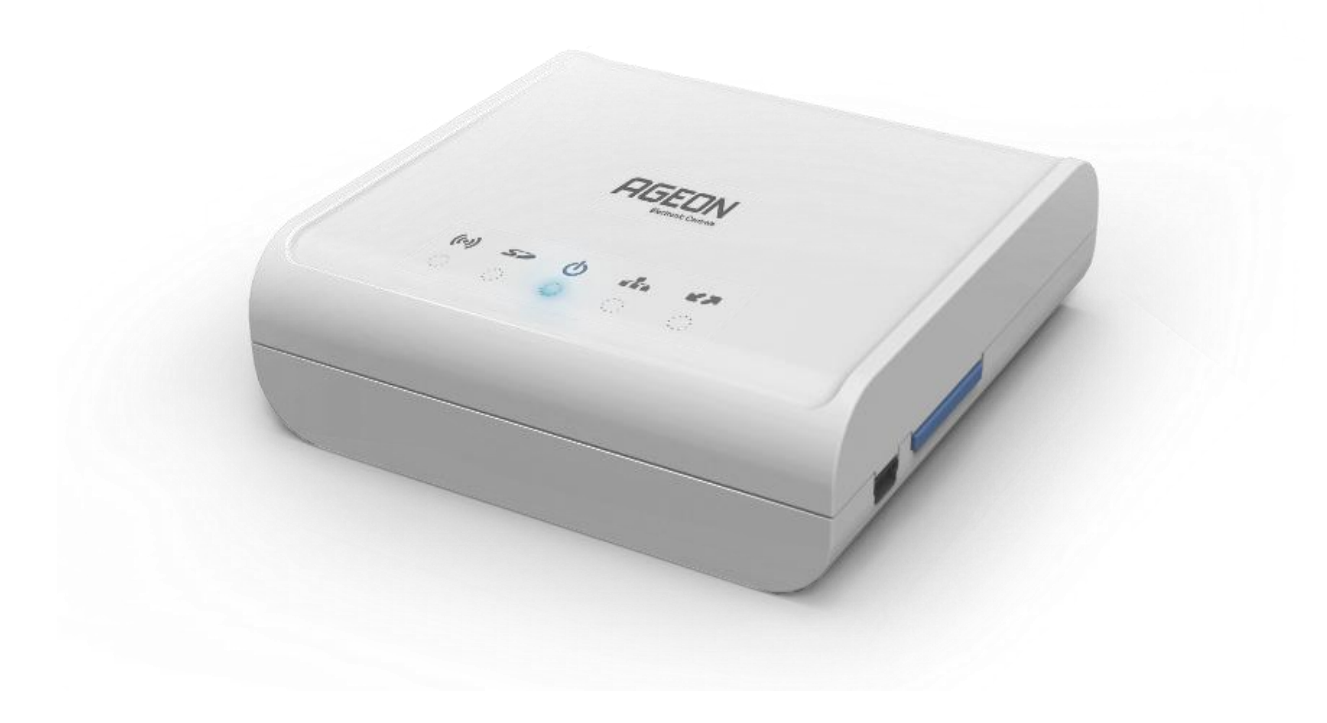

# WebFi Pro

Manual de Instruções

# Sumário

| Capitulo 1 – Introdução                    |    |
|--------------------------------------------|----|
| 1.1 Apresentação                           |    |
| 1.2 Modos de funcionamento                 | 3  |
| Capítulo 2 – Visão Geral                   |    |
| 2.1 Sinais luminosos                       |    |
| 2.2 Bornes                                 | 4  |
| 2.3 Dimensões e parte inferior             | 4  |
| Capítulo 3 – Especificações técnicas       |    |
| Capítulo 4 – Primeiros passos              |    |
| 4.1 Instalação                             |    |
| 4.2 Configuração                           | 8  |
| Capítulo 5 – Interface WEB                 | 11 |
| 5.1 Reconhecendo a interface               |    |
| 5.2 Menu Relatórios                        | 13 |
| 5.3 Menu Configurações                     | 14 |
| Capítulo 6 – Controladores                 | 16 |
| 6.1 Ações                                  |    |
| 6.2 Alteração de parâmetros                | 17 |
| Capítulo 7 – Alarmes configuráveis         |    |
| 7.1 Relé no disparo do alarme              |    |
| 7.2 Sinal sonoro no disparo do alarme      |    |
| 7.3 Envio de E-mail de alerta              |    |
| 7.4 Envio de mensagem de alerta (Telegram) | 20 |
| 7.5 Teste dos alarmes                      | 21 |
| Capítulo 8 – Garantia                      | 21 |

# 1.1 Apresentação

O WebFi Pro é um sistema supervisório que permite conectar diversos controladores de temperatura na internet e disponibiliza através de um navegador comum, informações como: temperatura, *setpoint*, alarme, relatórios, entre outras.

Funciona como um servidor de internet autônomo com até 32 Controladores, que coleta dados dos controladores de temperatura através de uma rede RS-485 e os armazena em um cartão de memória do tipo SD Card. Esse sistema possui uma interface gráfica intuitiva e amigável, que pode ser acessada através de smartphones, tablets e computadores.

Utilize um computador ou smartphone com navegador de internet para completa experiência do *software*.

# 1.2 Modos de funcionamento

#### Standalone

Neste modo o WebFi Pro deve estar conectado a uma rede, porém, sem acesso a internet, onde então os computadores, tablets e ou celulares também conectados a esta mesma rede podem acessar o WebFi Pro conseguindo monitorar e controlar os controladores.

#### Conectado à internet

Caso o WebFi Pro esteja conectado a uma rede com acesso a internet, pode-se fazer o acesso externo a esta rede através do uso de IP fixo ou DDNS e redirecionamento de portas. Caso deseje uma configuração facilitada para conexão externa, deve-se utilizar o ArcSys Cloud, a solução em nuvem da AGEON.

# Capítulo 2 – Visão Geral

# 2.1 Sinais luminosos

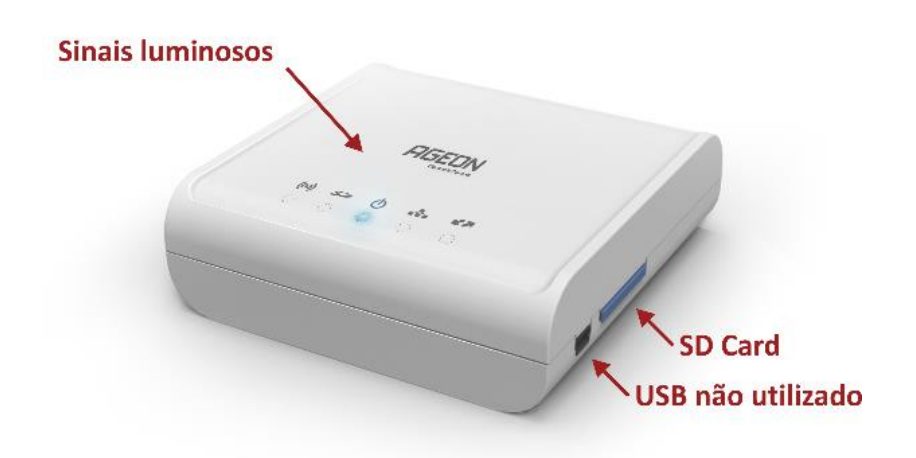

Figura 2.1.1 – WebFi Pro

| Símbolo    | Sinaic luminosos (LEDs)                                              |
|------------|----------------------------------------------------------------------|
| SIMDOIO    | Sinais iuminosos (LEDS)                                              |
|            | Aceso: ArcSys Cloud conectado.                                       |
| <b>E A</b> | Piscando: ArcSys Cloud configurado e habilitado, porém, sem conexão. |
|            | Desligado: ArcSys Cloud não configurado                              |
|            | Aceso: Wi-Fi conectado.                                              |
| ((•))      | Piscando: Wi-Fi configurado e desconectado.                          |
|            | Desligado: Não configurado.                                          |
|            | Aceso: Dispositivo reiniciou após erro interno*.                     |
| ds         | Piscando 1 Hz: Em funcionamento.                                     |
| U          | <b>Piscando 3 Hz:</b> Dispositivo reiniciou pelo watchdog*.          |
|            | <b>Desligado:</b> Dispositivo desligado.                             |
|            | Aceso: Em funcionamento.                                             |
| Sõ         | Piscando: Erro de leitura no SD Card.                                |
|            | Desligado: SD Card desconectado.                                     |
|            |                                                                      |
|            | Conexao com fio. Não utilizado                                       |
|            | Tabela 2.1.1 – Símbolos e LEDs                                       |

\* O status do erro indicado pelo LED muda somente após desligar e ligar o dispositivo.

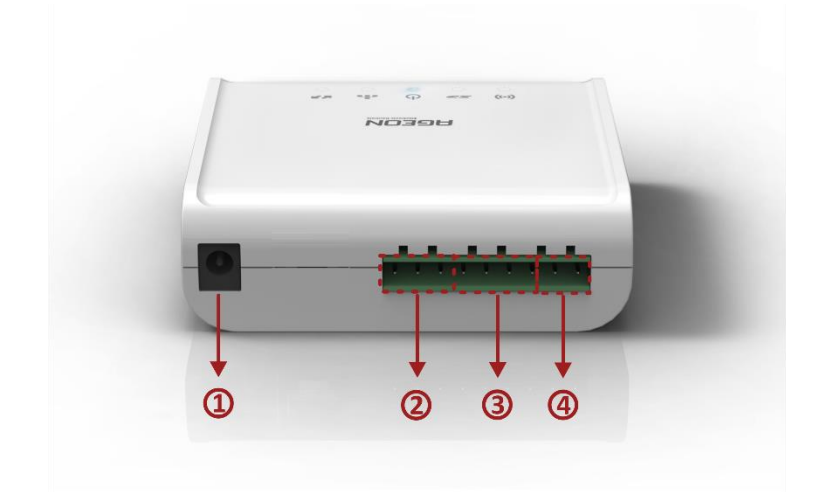

# 2.2 Bornes

- 1 Plug para alimentação 9 V 1 A
- 2 Conexão da rede RS-485
- 3 Bornes dos sensores
- 4 Saída à relé 1,5 A 250 VAC

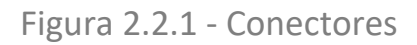

# 2.3 Dimensões e parte inferior

#### Dimensões e fixação

O WebFi Pro pode ser instalado de duas formas: apoiado sob uma superfície plana e através dos furos de fixação dispostos na parte inferior do equipamento como mostrado na figura a seguir:

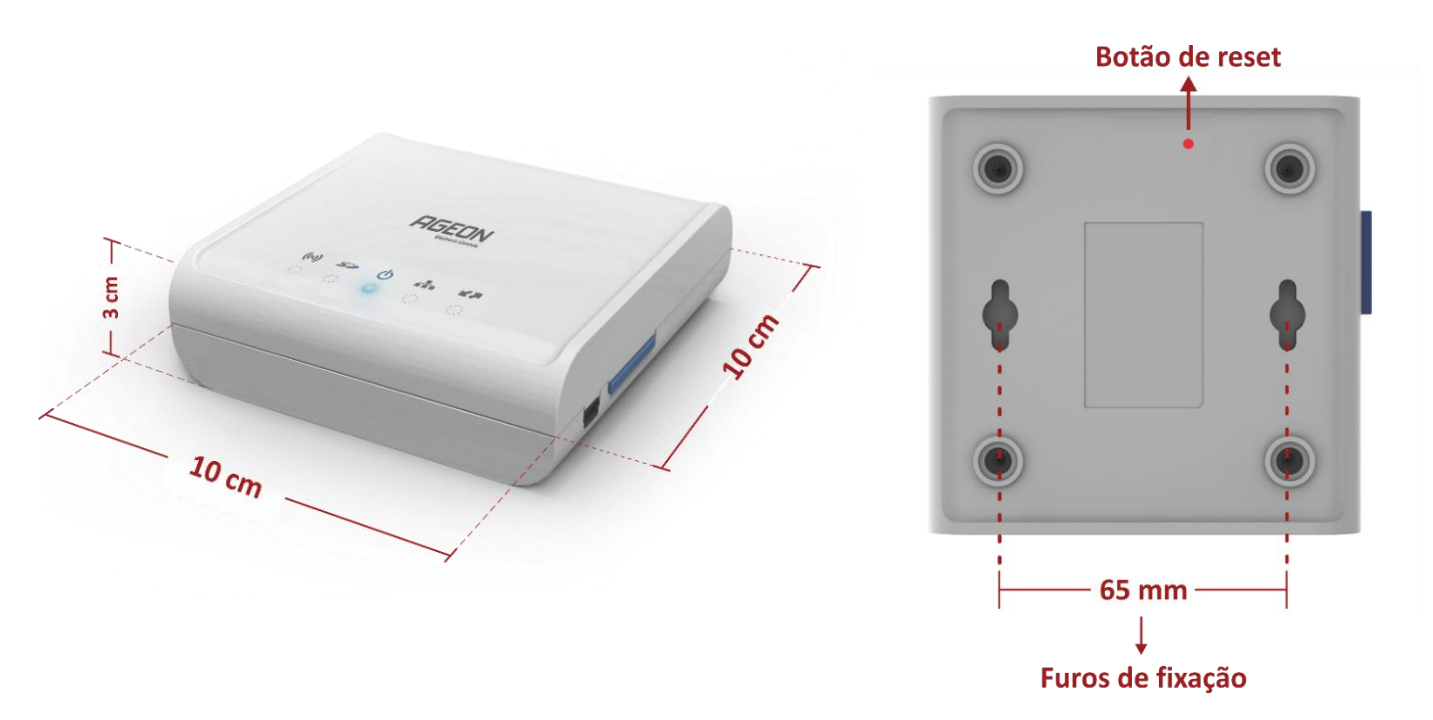

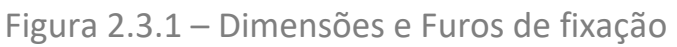

#### Reset

Para fazer a restauração de fábrica deve-se utilizar o botão de reset localizado na parte inferior do WebFi Pro como mostrado na figura anterior, pressionando continuamente por 20 segundos até que ele reinicie. Em seguida, desligue e ligue novamente a alimentação do equipamento para concluir o procedimento.

# Especificações técnicas Através de fonte de alimentação externa 110/ 220 V Alimentação 9 V/1.0 A Fonte externa Controladores Ageon das Linha Black, AutomaSol WEB, K116 BD,

# Capítulo 3 – Especificações técnicas

| Compatibilidade          | SmartSet ONE e Smartset Max *                                               |
|--------------------------|-----------------------------------------------------------------------------|
|                          | Padrão: IEEE 802.11 b/g/n 2.4 GHz                                           |
| Wi-Fi                    | Protocolo: IPv4 - DHCP ou IP Fixo.                                          |
|                          | Potência de Transmissão: 20 dBm.                                            |
| Condições de             | 0 °C a 40 °C                                                                |
| operação                 | 10 % a 90 % UR (sem condensação)                                            |
| Requisitos do<br>sistema | Acesso à internet e navegador Chrome, Mozilla, Edge, Safari ou Brave.       |
| Relé                     | 1,5 A 250 VAC                                                               |
| Conteúdo da              | WebFi Pro; Fonte 9V/1.0 A; Resistor 120 $\Omega/2$ W; Manual de instruções; |
| embalagem                | Sensores de temperatura (3 unidades); Cartão de memória SD                  |
|                          | Tabela 3.1 – Especificações técnicas                                        |

\* Para garantir o funcionamento com controladores e outros dispositivos que anteriormente não possuíam compatibilidade com o WebFi Pro (como o SmartSet ONE e SmartSet Max) é importante confirmar a possibilidade de conexão no manual do próprio equipamento ou verificar com o suporte técnico no número +55 (48) 99996-0430 ou através do e-mail suporte@ageon.com.br

# Capítulo 4 – Primeiros passos

# 4.1 Instalação

#### Alimentação e rede RS-485

Para alimentação deve-se utilizar a fonte 9 Vcc que acompanha o produto.

A conexão dos controladores deve ser através da rede RS-485 (A, B e GND) e pode ter no máximo 100 metros, porém esse valor pode variar de acordo com as condições de instalação.

O método de ligação deve ser o *Daisy Chain*, onde o cabo sai do borne do WebFi Pro e se conecta ao controlador através do adaptador Web ou bornes próprios para conexão, derivando para o próximo ponto ou inserido o resistor de terminação.

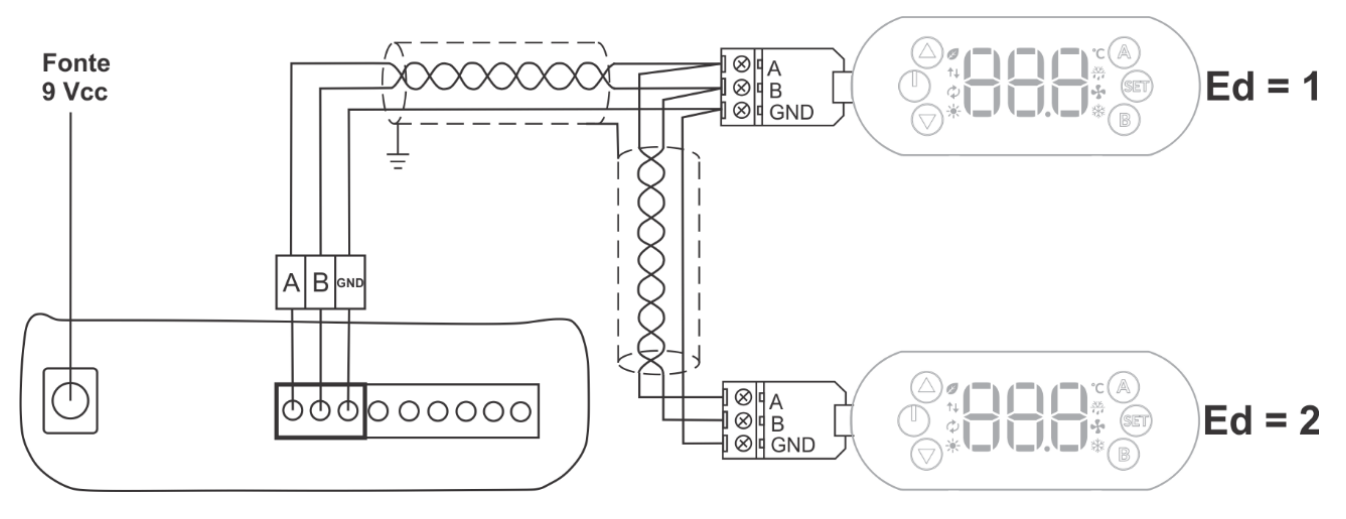

Figura 4.1.1 – Alimentação e rede RS-485

- Em redes de comunicação distantes é indispensável a instalação do resistor no final da linha, no valor de 120 ohms/2W entre os bornes "A" e "B";
- O parâmetro "Ed" referente ao endereçamento da rede RS-485 nos controladores devem ser distintas, pois define o endereço de cada controlador;
- Recomendamos cabo de comunicação para rede RS-485, preferencialmente (Par trançado/ blindado/22AWG);
- O WebFi Pro permite até 32 controladores instalado na rede.

#### Sensores

O WebFi suporta conexão de até 3 sensores locais que fazem o monitoramento da temperatura do ambiente. Para utilizá-los, basta ligar conforme o esquema a seguir:

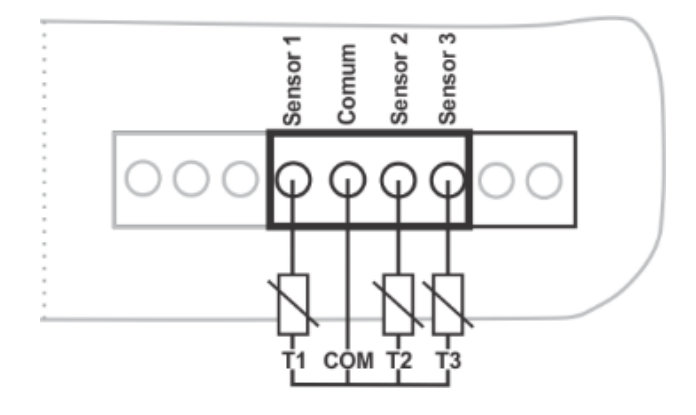

Figura 4.1.2 – Sensores

#### Saída a relé:

Para utilizar a saída a relé, conecte a carga (por exemplo, uma discadora) conforme abaixo e então toda a vez que alarme estiver ativado, o relé deverá acionar pelo tempo configurado no WebFi Pro e de forma simultânea, o *buzzer* interno será acionado.

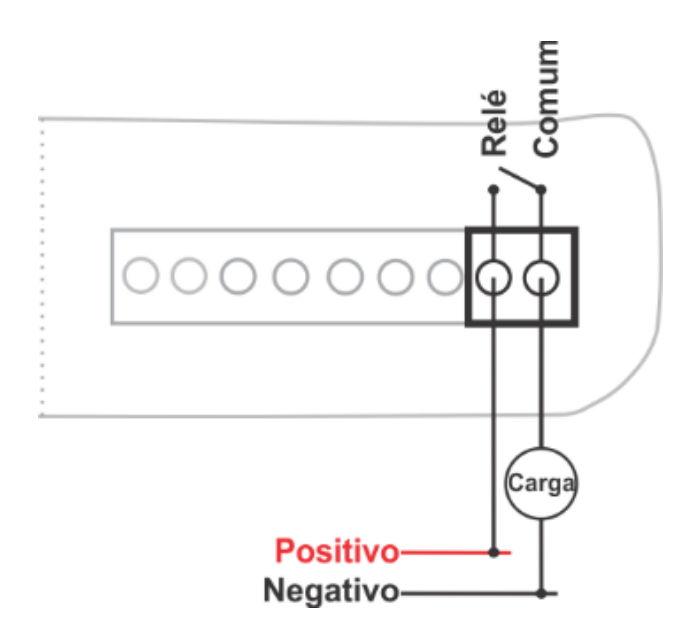

Figura 4.1.2 – Saída a relé

- Tensão máxima permitida 1,5 A 250 VAC;
- A Frequência do acionamento do alarme é ajustado de forma individual em cada controlador, através do parâmetro "A4"- Frequência do alarme.

# 4.2 Configuração

Vinculando o WebFi Pro ao ArcSys Cloud

CASO NÃO FOR UTILIZAR O ARCSYS CLOUD, PULE PARA O PRÓXIMO TÓPICO "Wi-Fi Hostpot".

Na parte de baixo do WebFi Pro há uma gravação a laser contexto o endereço MAC do equipamento, conforme a seguir:

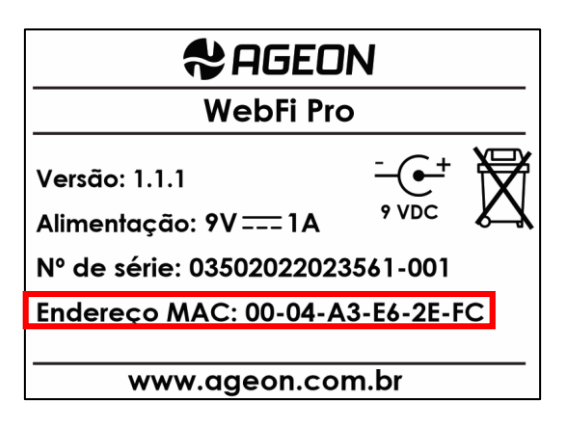

Figura 4.2.1 – Endereço MAC

O endereço MAC é único, cada equipamento possui um diferente. Anote o MAC do seu WebFi Pro e abra seu navegador, buscando por:

arcsys.cloud

Caso não possua uma conta no ArcSys Cloud, clique no ícone "Criar conta". Para criar a conta, deverá seguir os passos indicados no site, preenchendo endereço do MAC do equipamento, nome, e-mail, telefone e demais dados solicitados.

Caso já possua uma conta. Efetue o login e vá até a aba "Dispositivos" e depois "adicionar", preenchendo com o MAC.

Clique e acesse o dispositivo que você acabou de cadastrar no ArcSys Cloud, localize a opção "código de acesso" e em seguida clique no ícone "Mostrar", para que o sistema mostre o código de acesso. <u>Copie o código e reserve ou anote.</u>

#### Wi-Fi Hotspot

Para configuração do WebFi Pro será necessário conectar-se diretamente ao equipamento através do ponto de rede gerado por ele como Wi-Fi Hotspot.

Esse Wi-Fi Hostpot aparecerá na lista de Redes Wi-Fi do seu celular ou computador, como a seguir:

| WebFi                          | Pro AD-21                         |                                |         |
|--------------------------------|-----------------------------------|--------------------------------|---------|
| °.                             |                                   |                                |         |
| <sup>₿</sup> //。               |                                   |                                |         |
| ₽ <i>(</i> ,                   |                                   |                                |         |
| Configuraçõ<br>Altere configur | ies de Rede e<br>ações, como tori | Internet<br>nar uma conexão li | mitada. |
| lla.                           | т <u>р</u>                        | «լ»                            |         |
| Wi-Fi                          | Modo avião                        | Hotspot móvel                  |         |

Figura 4.2.2 – Wi-Fi Hotspot

O nome da rede segue um padrão:

• WebFi Pro XX-XX

Sendo "XX-XX" os 4 últimos dígitos do MAC.

Assim como o nome da rede, a senha também segue um padrão:

• ageonwifi-XX-XX

Sendo "XX-XX" os 4 últimos dígitos do MAC.

Preencha a senha para conectar à rede do WebFi Pro

#### Acessando a interface

Uma vez conectado no dispositivo, acesse um navegador qualquer e use o endereço IP:

• 192.168.4.1

Aparecerá a tela de login. Caso ela não seja exibida, acesse o site http://www.ageon.com.br/arcsysfinder.jar e faça o download do arquivo ArcSys Finder (requer Java), em seguida execute-o e clique na tecla "Avançar", o aplicativo identificará o WebFi Pro na rede. O ArcSys Finder também pode ser usado em uma rede local para achar todos os dispositivos como ArcSys, WebFi e WebFi Pro:

| Negeon ArcSys | Finder              |                   |                   | _        |   | Х           |
|---------------|---------------------|-------------------|-------------------|----------|---|-------------|
| ی م           | FON                 | Adaptador         | Default           |          |   | ~           |
|               | Electronic Controls | ArcSys encontrade | o: 1              |          | A | <u>juda</u> |
|               |                     | Resultado         |                   |          |   |             |
| IP            | Host                | Porta             | Endereço MAC      | DHCP     |   | Ş           |
| 10.1.2.147    | WebFi F4-FC         | 80                | A8-E3-EE-BA-AD-21 | <b>V</b> |   |             |

Figura 4.2.3 – ArcSys Finder

Ao acessar a tela de login, tanto o usuário quanto a senha serão, por padrão de fábrica, "admin".

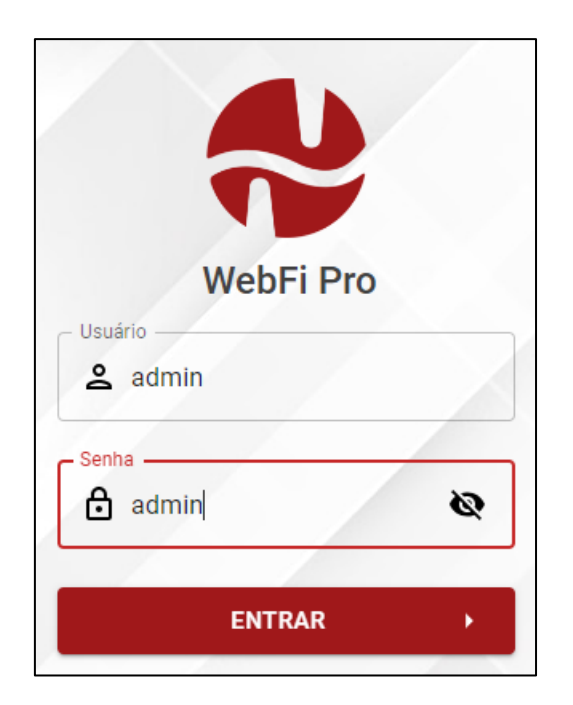

Figura 4.2.4 – Tela de login

#### Conectando à internet

Ao efetuar o login, acesse "configurações>básicas>minhas redes" e salve a rede Wi-Fi a ser utilizada colocando a senha da mesma.

| 🗢 Cadastrar nova rede | × |
|-----------------------|---|
| _ SSID *              |   |
| AGEON                 |   |
| Senha                 |   |
|                       |   |
| С рнср                |   |
| SALVAR                |   |
|                       | _ |

Figura 4.2.5 – Cadastrar nova rede

Pode confirmar se a conexão com a rede foi estabelecida através do ícone de Wi-Fi disposto na parte superior da tela.

Desta forma, o dispositivo vai receber um endereço IP da rede e através dele, será possível acessar a interface de monitoramento do WebFi Pro por qualquer outro equipamento desde que esteja conectado a mesma rede salva no WebFi Pro.

#### Vinculando o ArcSys Cloud ao WebFi Pro

CASO NÃO FOR UTILIZAR O ARCSYS CLOUD, SIGA PARA O PRÓXIMO CAPÍTULO

Ainda dentro do menu de configurações>básicas, há a opção "ArcSys Cloud". Ative a função preenchendo com o código copiado na tela do ArcSys Cloud.

| 🌣 Configurações Básicas | > ArcSys Cloud |
|-------------------------|----------------|
| ArcSys Cloud            |                |
| Códiao de Acesso        |                |
| SALVAR                  |                |
| UNEVAIL                 |                |

Figura 4.2.4 – ArcSys Cloud

Pode confirmar se a conexão com o ArcSys Cloud foi estabelecida através do ícone de nuvem na parte superior da tela.

# Capítulo 5 – Interface WEB

### 5.1 Reconhecendo a interface

Tela inicial

Após acessar com o login e a senha, deve visualizar a tela de monitoramento com os controladores e sensores locais de forma simplificada contendo as informações relacionadas aos controladores.

|      |                 |                     |                                   | 09:04 🛆 🗢 🖱 🧲 |
|------|-----------------|---------------------|-----------------------------------|---------------|
|      |                 |                     |                                   |               |
|      | Dashboard       | Dispositivos        |                                   |               |
|      | Relatórios      |                     | (i) Nenhum dispositivo conectado. |               |
| 11 + | LOG             |                     |                                   |               |
| ₽    | Configurações ^ |                     | 🛆 Iniciar o rastreamento: 🧔       |               |
|      | 2 Avançadas     |                     |                                   |               |
|      |                 | Sensores Locais     |                                   |               |
|      |                 | Sensor 1            | Sensor 2 :                        | Sensor 3 :    |
|      |                 | 0.4.0° <sup>c</sup> |                                   | $040^{\circ}$ |
|      |                 | 24.8                | 24.9                              | 24.9          |
|      |                 |                     |                                   |               |
|      |                 |                     |                                   |               |
|      |                 |                     |                                   |               |
| E    | 1 🕨 🖸           |                     |                                   |               |
|      |                 |                     |                                   |               |

 Só será possível acessar a tela enquanto o dispositivo utilizado (computador, notebook, celular ou outro) estiver conectado na mesma rede que o WebFi Pro, podendo ser no Hotspot gerado por ele ou na rede Wi-Fi salva através do IP assumido na rede.

#### Ícones

| ícone      | Significado                                                                                                    |
|------------|----------------------------------------------------------------------------------------------------|
| 09:04      | Vermelho ":": Horário não identificado<br>Verde: Horário identificado                                                  |
| $\bigcirc$ | Vermelho: Sem comunicação com o ArcSys Cloud<br>Verde: Comunicando com o ArcSys Cloud                                  |
|            | <b>Vermelho:</b> Sem conexão Wi-Fi<br><b>Verde:</b> Conectado ao Wi-Fi; Preenchimento do ícone indica o nível de sinal |
| <b>—</b>   | Vermelho: Erro na leitura do cartão SD<br>Verde: Cartão SD conectado                                                   |
|            | Tabela 5.1.1 – Ícones                                                                                                  |

#### Cards e símbolos

Cada controlador será representado com um Card identificando o modelo e variando de acordo com seu estado de operação com cores e ícones diferentes como mostra a figura a seguir.

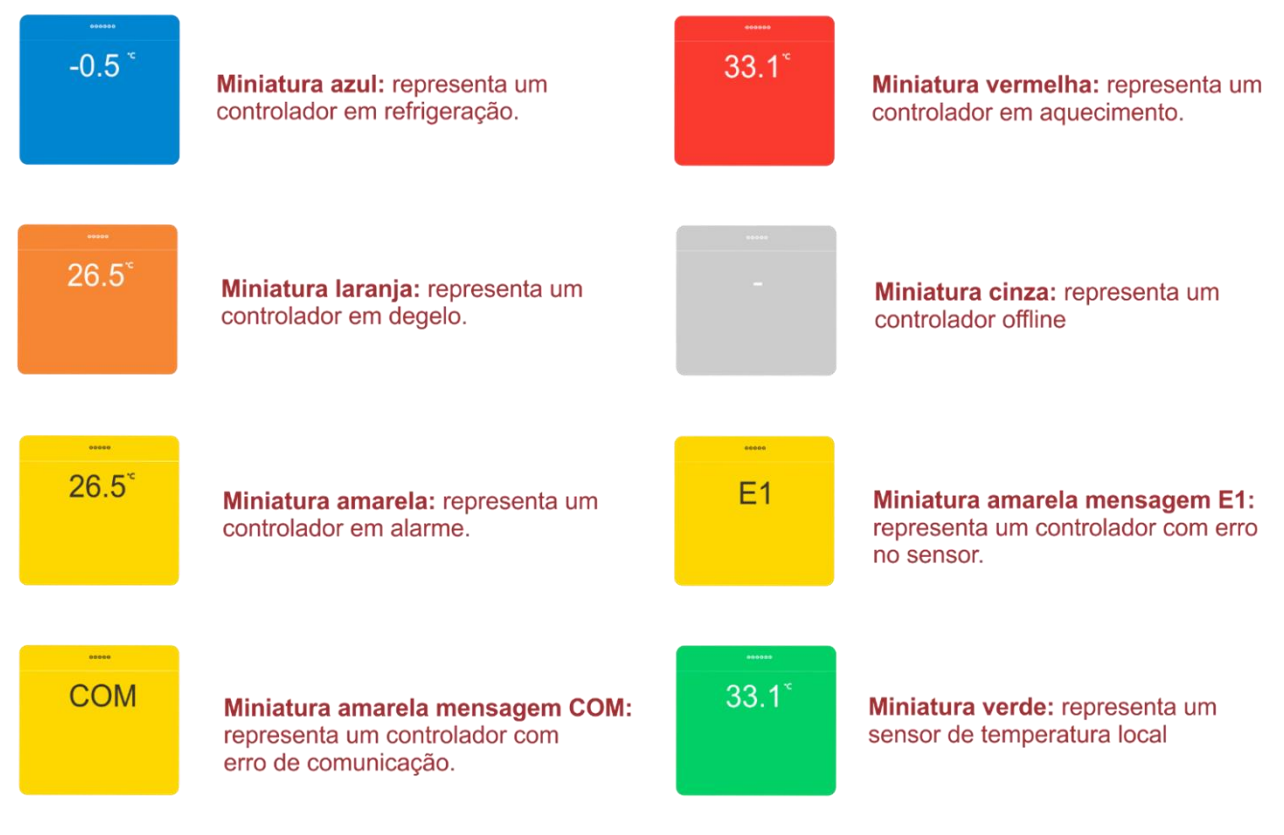

Figura 5.1.2 – Cards

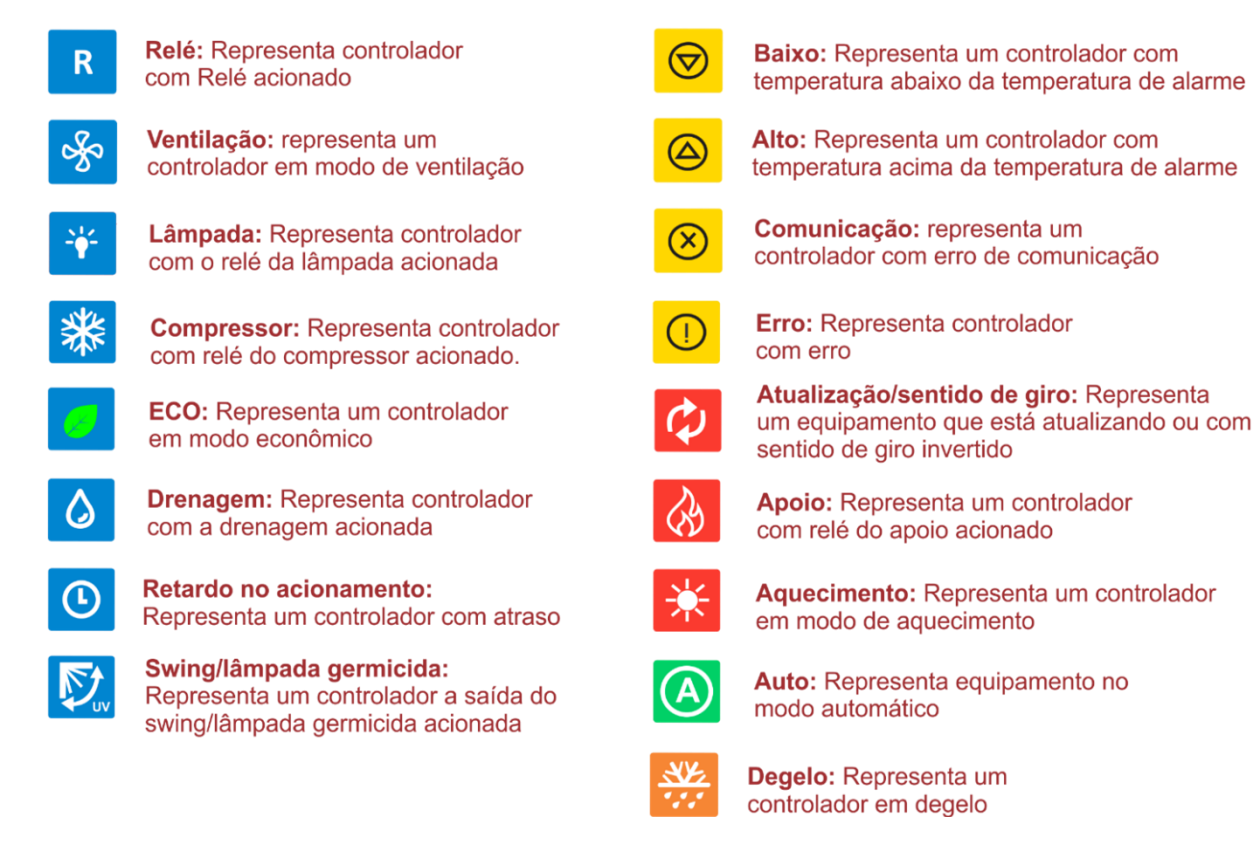

Figura 5.1.2 – Símbolos

# 5.2 Menu Relatórios

Através do menu lateral é possível ver a opção "Relatórios" e extrair diferentes tipos de relatórios dos equipamentos dentro de um intervalo de tempo que posteriormente podem ser salvos como arquivos.

Para extrair um relatório defina:

| 📰 Selecionar período    |  |
|-------------------------|--|
| Data do início          |  |
| 04/04/2024 00:00:00     |  |
| Data de fim             |  |
| 05/04/2024 23:59:59     |  |
| Dispositivo             |  |
| Selecione o Dispositivo |  |
|                         |  |

Figura 5.2.1 – Relatórios

#### Modelos de relatório

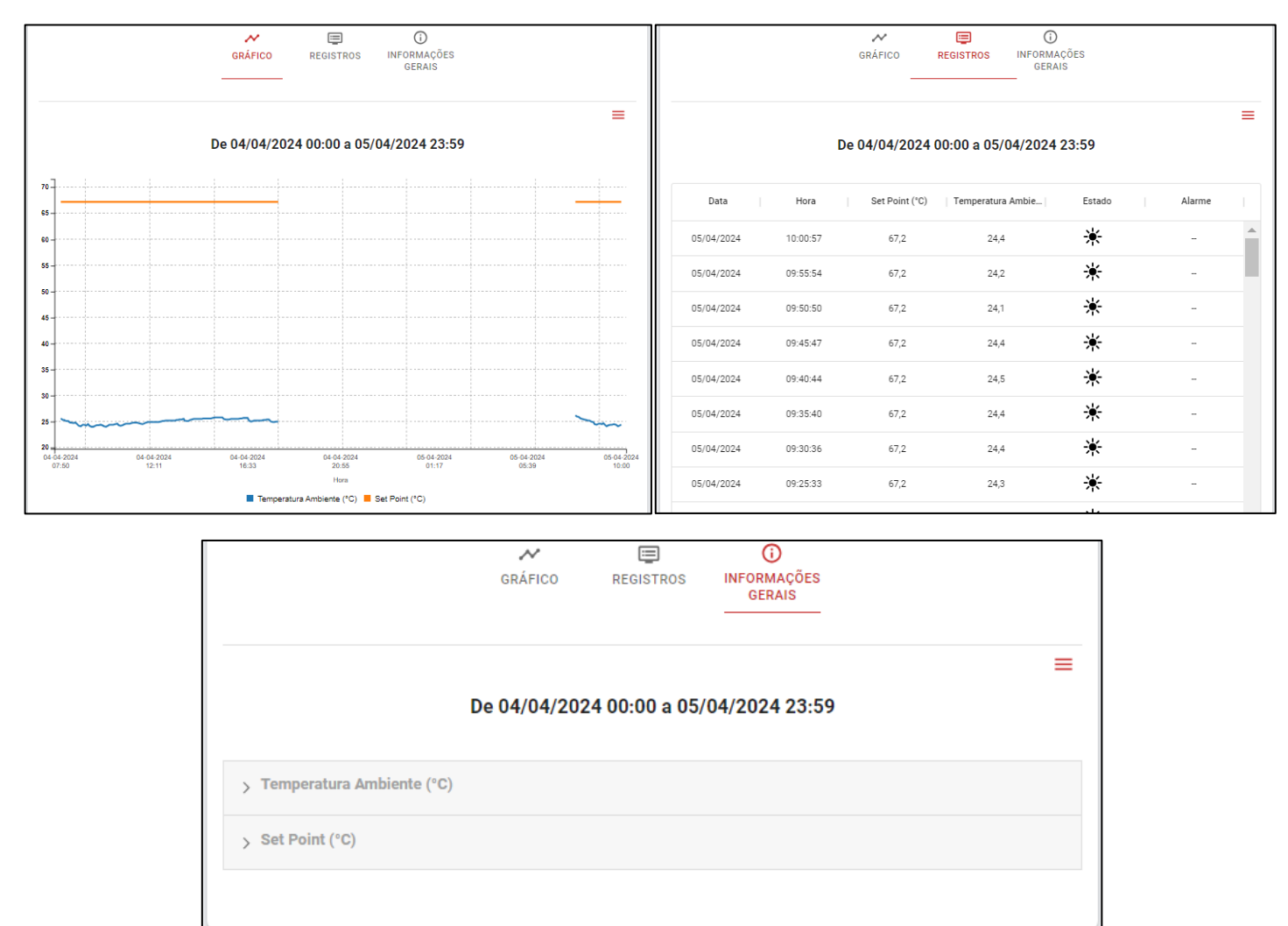

Figura 5.2.2 – Modelos de relatórios

Extraindo relatório, é possível visualizar e salvar em diferentes formatos:

- Gráfico: Pode ser salvo em JPG e PNG;
- Registros: Pode ser salvo em XLS e CSV;
- Informações gerais: Pode ser salvo em TXT e CSV.

Para definir qual tipo de arquivo deseja extrair, use as três barras vermelhas no canto superior.

# 5.3 Menu Configurações

No menu de configurações, pode-se escolher entre básico e avançado.

#### Básicas

Nas configurações básicas há as opções:

- Minhas redes: Configuração de uma rede Wi-Fi no WebFi Pro;
- ArcSys Cloud: Configuração do WebFi Pro em uma conta no ArcSys Cloud;

- Data e hora: Configuração de data e hora;
- Gerenciar usuários: É possível cadastrar usuários com diferentes níveis de acesso aos controladores, dividindo os privilégios entre usuário "convidado" e "administrador";
- Informações do dispositivo: Contém o modelo, versão de firmware, versão da UI, endereço MAC, o estado das conexões do dispositivo.
  Na parte inferior, ao clicar no nome da rede Wi-Fi conectada, é possível ver uma série de informações da rede, inclusive o IP assumido pelo dispositivo na rede. Esse IP pode ser usado para acessar a tela de login do WebFi Pro por qualquer dispositivo que estiver conectado na mesma rede que ele;
- Sensores locais: É possível ativar e desativar a leitura dos sensores locais.

| $\equiv$ |                   | 09:22 🛆 💎 🗂                | 8 |
|----------|-------------------|----------------------------|---|
|          |                   | 🌣 Configurações Básicas    |   |
| -11      | Dashboard         |                            |   |
| ∎<br>‡   | Relatórios<br>LOG | MINHAS REDES               | > |
| ۵        | Configurações 🔨   | ARCSYS CLOUD               | > |
|          | D Básicas         | O DATA & HORA              | > |
|          | ☑ Avançadas       | 🛵 GERENCIAR USUÁRIOS       | > |
|          |                   | INFORMAÇÕES DO DISPOSITIVO | > |
|          |                   | (++) SENSORES LOCAIS       | > |
|          |                   |                            |   |

Figura 5.3.1 – Configurações básicas

#### Avançadas

Nas configurações avançadas há as opções:

- Intervalo de gravação do SD CARD: Usada para definir o intervalo de gravação do SD CARD;
- DDNS: Ativa o DDNS e configurar
- Alarme: Podem ser configurados diferentes alarmes. Veja como configurá-los no capítulo 7;
- Atualizar Firmware: Verifica as atualizações de firmwares disponíveis;
- Access Point: Pode visualizar e alterar a senha da rede do WebFi Pro;
- Restaurar configurações: Pode-se restaurar as configurações de fábrica do WebFi Pro.

|     |                 | 09:25 🛆 💎 🗐                      | 9 |
|-----|-----------------|----------------------------------|---|
|     |                 |                                  |   |
|     | Dashboard       | V Configurações Avançadas        |   |
| 11. | Relatórios      |                                  |   |
| ₽   | LOG             | INTERVALO DE GRAVAÇÃO DO SD CARD |   |
| ٠   | Configurações 🔺 | DDNS >                           |   |
|     | 1 Básicas       | 1 ALARME                         |   |
|     | ट Avançadas     | 1 ATUALIZAR FIRMWARE             |   |
|     |                 | CCESS POINT/ROTEADOR WI-FI       |   |
|     |                 | 👌 RESTAURAR CONFIGURAÇÕES >      |   |
|     |                 |                                  |   |

Figura 5.3.2 – Configurações avançadas

# Capítulo 6 – Controladores

Utilizando a interface do WebFi Pro é possível além de monitorar, também configurar e efetuar ações nos controladores conectados ao equipamento.

Para isso, clique sob o card do controlador que deseja. Ao clicar, se abrirá uma tela semelhante à do exemplo a seguir:

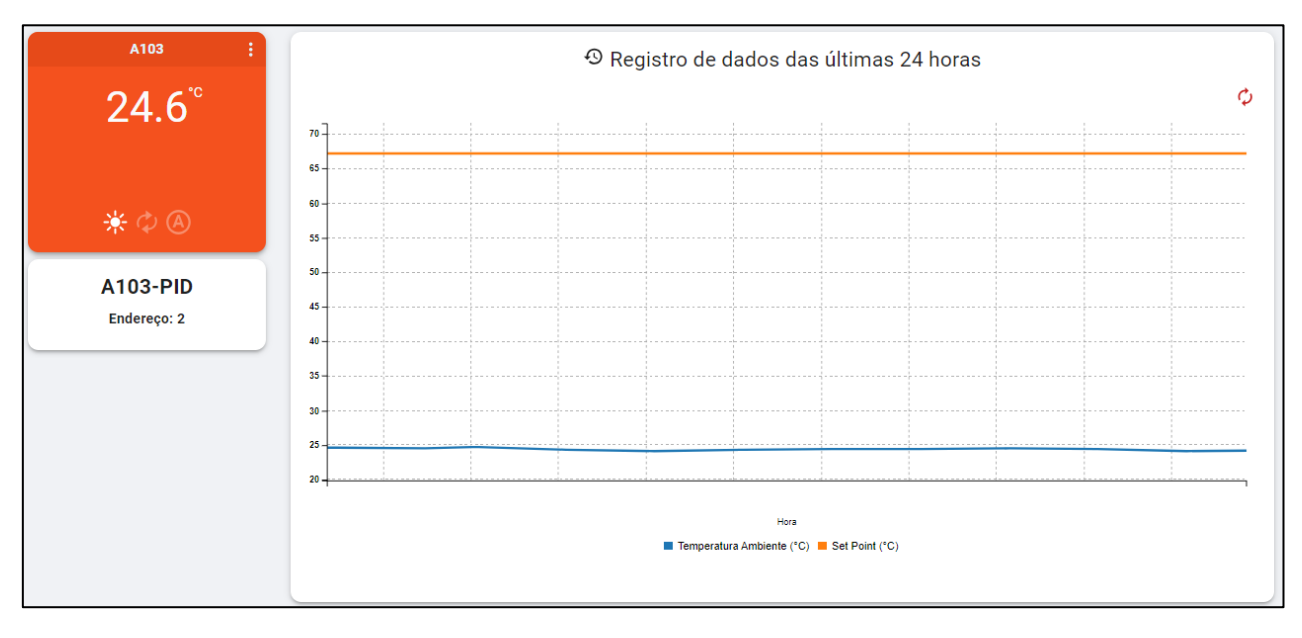

Figura 6 – Card do controlador

# 6.1 Ações

Como uma solução aos usuários, alguns controladores permitem que comandos possam ser efetuados através do WebFi Pro e enviado aos controladores rapidamente através da interface:

| ► A | ► Ações                                |   |  |
|-----|----------------------------------------|---|--|
| 1   | Ligar/Desligar modo Standby/Termômetro | > |  |
| 2   | Forçar a viragem                       | > |  |
| з   | Ativar/Desativar o motor de viragem    | > |  |
| 4   | Reinicializar alarme ativo             | > |  |
|     |                                        |   |  |

Figura 6.1.1 – Configurações avançadas

A disponibilidade destes comandos varia de acordo com o modelo utilizado, podendo haver funções diferentes das mostradas no exemplo anterior.

# 6.2 Alteração de parâmetros

Quando feito acesso aos controladores diretamente pela interface do WebFi Pro, todos os parâmetros do controlador ficam disponíveis para alteração. Para alterar, basta clicar sob o ícone de lápis disposto ao lado do parâmetro que deseja e preencher de acordo com o necessário.

| Configurações |                                        |        | ¥ |
|---------------|----------------------------------------|--------|---|
| Nom           | e                                      |        |   |
|               |                                        | A103   | 1 |
| Alarr         | ne                                     |        |   |
| 0             | A1 Temperatura Mínima<br>-50 a 100°C   | 0°C    | 1 |
| 1             | A2 Temperatura Máxima<br>0 a 100°C     | 100°C  | 1 |
| 2             | A3 Retardo<br>0 a 999 min              | 0 min  | 1 |
| 3             | A0 Histerese<br>0.1 a 20°C             | 3°C    | 1 |
| 4             | A4 Frequência do Alarme<br>0 a 240 min | 5 min  | 1 |
| Setp          | oints                                  |        |   |
| 1             | Set Point<br>-50 a 100°C               | 67.2°C | 1 |

# Capítulo 7 – Alarmes configuráveis

No WebFi Pro, em "configurações>avançadas>alarme" é possível configurar diversos tipos de alarmes para os controladores conectados, neste capítulo veremos quais são e como configuralos.

Para que qualquer alarme funcione, é necessário que o valor da opção "período de alarme ativo" e do parâmetro "A4 – Frequência do alarme" dos controladores seja maior que 0. O parâmetro pode ser alterado diretamente no controlador ou através do WebFi Pro, como mostrado no capítulo 6.

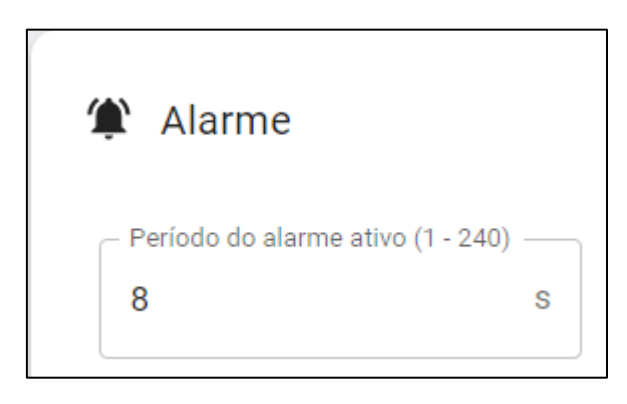

Figura 7 – Período de alarme ativo

#### 7.1 Relé no disparo do alarme

O WebFi Pro possui uma saída de relé que é acionada quando o equipamento está em alarme caso esta função esteja ativa. Esta função é ideal quando necessário instalar algum outro sinal sonoro ou luminoso para sinalizar o alarme ou uma discadora, por exemplo.

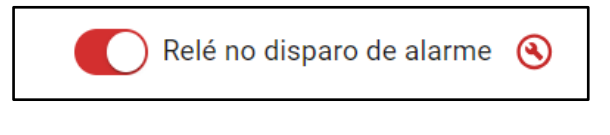

Figura 7.1.1 – Relé no disparo de alarme

O relé se manterá acionado pelo tempo configurado em "Período de alarme ativo"

#### 7.2 Sinal sonoro no disparo do alarme

O WebFi Pro possui um *buzzer* que emite um sinal sonoro quando o equipamento está em alarme caso esta função esteja ativa.

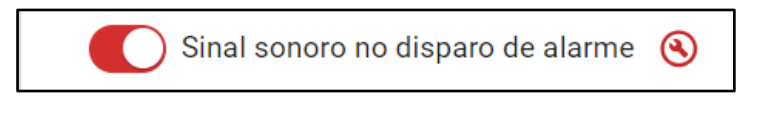

```
Figura 7.2.1 – Sinal sonoro no disparo de alarme
```

O *buzzer* emitirá o som pelo tempo configurado em "Período de alarme ativo".

# 7.3 Envio de E-mail de alerta

O WebFi Pro envia um e-mail de alerta a um endereço configurado nesta função.

Recomendamos a utilização de um e-mail de origem Gmail no campo "E-mail do remetente" pois o endereço e a porta do provedor no padrão de fábrica já estão configurados idealizando esse uso. Caso queira utilizar um outro servidor de e-mail, basta efetuar as alterações e acordo.

| Envio de E-mail de alerta (SMTP) 🕓     |                   |  |
|----------------------------------------|-------------------|--|
| Endereço do provedor<br>smtp.gmail.com | Porta do provedor |  |

Figura 7.3.1– Envio de E-mail de alerta

O endereço utilizado no campo de "E-mail do remetente" será a conta que ENVIARÁ o e-mail de alerta ao seu e-mail de destinatário. Deverá preencher o e-mail e senha do remetente corretamente.

| E-mail do remetente | Senha do remetente | > |
|---------------------|--------------------|---|
| Campo obrigatório   | Campo obrigatório  |   |

Figura 7.3.2 – E-mail remetente

Preencha também o campo correspondente ao e-mail do destinatário, aquele endereço que vai RECEBER a mensagem de alerta do remetente.

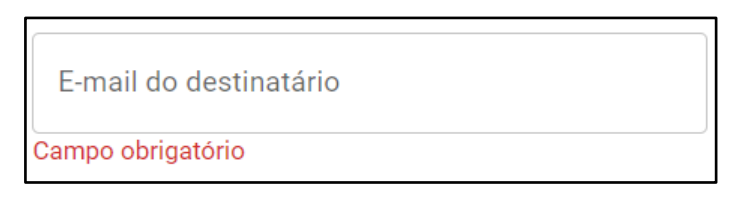

Figura 7.3.3 – E-mail do destinatário

A chave STARTTLS é o protocolo de comunicação criptografada utilizado para garantir a segurança dos dados.

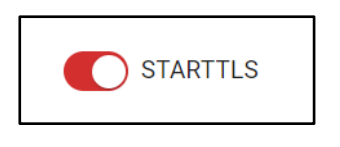

Figura 7.3.4 – STARTTLS

Quando este alarme estiver ativo e for acionado, no e-mail de destinatário, uma mensagem como a seguir será recebida:

| Data e hora do al | arme Endereço do controlador                                               |                  |
|-------------------|----------------------------------------------------------------------------|------------------|
| $\backslash$      |                                                                            | Motivo do alarme |
| *                 | superte2@ageon.com.br<br>para min.                                         |                  |
|                   | 2023-11-07 - 11:30:52 GMT-03:00] Addr: 2, Code: 32 Alarme limite inferior. |                  |
| [                 | AGEON - ArcSys<br>MAC: 08-3A -EC MAC do WebFi Pro                          |                  |
|                   | ( Responder ) ( Preaminhar                                                 |                  |

Figura 7.3.5 – Alerta recebido

# 7.4 Envio de mensagem de alerta (Telegram)

O WebFi Pro envia uma mensagem de alerta a um número do Telegram configurado nesta função.

| ( | Envio de mensagem | de alerta (Telegram) 🕓 | ] |
|---|-------------------|------------------------|---|
|   | Chat ID           | 0                      |   |

Figura 7.4.1 – Envio de mensagem de alerta (Telegram)

Para receber mensagens de alerta no seu Telegram, é necessário seguir os seguintes passos:

- Iniciar uma conversa com o bot do ArcSys Cloud (nomeado como ISX10-WF)
- Identificar o seu Chat ID do Telegram através do bot "IDBot" através do comando "/getid"

Esse passo a passo está descrito com links na própria interface do dispositivo ao clicar no ponto de interrogação:

| Envio de mensagem de alerta (Telegram) 🕓 |         |  |
|------------------------------------------|---------|--|
| Chat ID                                  | 1       |  |
|                                          | Dúvidas |  |

Figura 7.4.2 – Dúvidas

Preencha a caixa de texto com seu Chat ID e salve as alterações.

É recomendado que a configuração seja feita através do equipamento em que já está instalado o Telegram, desta forma é possível seguir os links contidos em "Dúvidas".

# 7.5 Teste dos alarmes

Todas as funções de alarme acompanham um ícone de chave ao lado. Ao clicar sobre o ícone, você envia um alarme de teste, sendo possível assim, validar que o alarme configurado está funcionando.

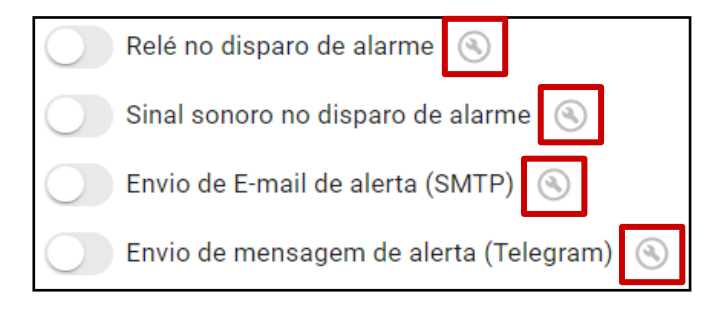

Figura 7.5.1 – Teste dos alarmes

# Capítulo 8 – Garantia

A Ageon Electronic Controls Ltda, assegura aos proprietários-consumidores dos seus equipamentos eletrônicos, garantia contra qualquer defeito de material ou de fabricação que em qualquer deles se apresentar conforme descrito no link abaixo: "http://www.ageon.com.br/contato/garantia"

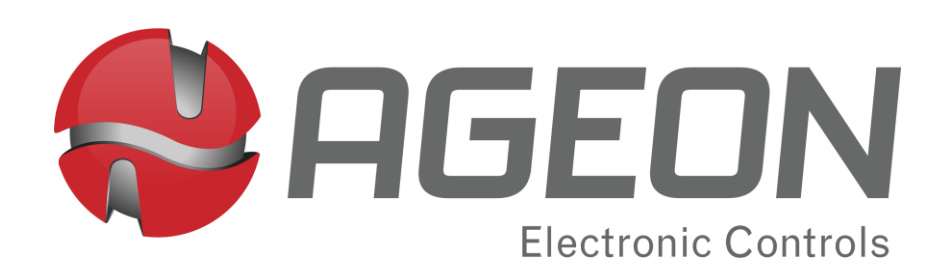

www.ageon.com.br + 55 (48) 99996-0430 suporte@ageon.com.br B blog.ageon.com.br

f facebook.com/AgeonElectronicControls

instagram.com/ageonelectroniccontrols

✓ twitter.com/AgeonElectronic

youtube.com/c/AgeonBr

in linkedin.com/company/ageon-electronic-controls